## Ochrona wybranych plików

Włącza lub wyłącza ochronę wybranych plików.

1 Wybierz tryb odtwarzania.

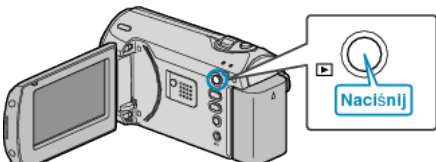

2 Naciśnij MENU, aby wyświetlić menu.

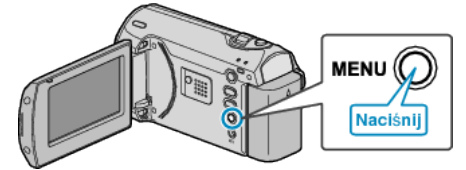

3 Wybierz "CHROŃ/ANULUJ" dźwignią ZOOM/SELECT i naciśnij OK.

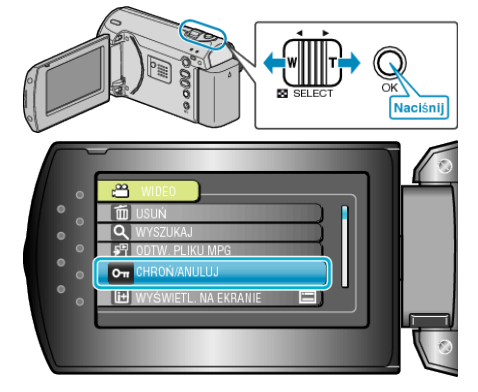

4 Wybierz "WYBIERZ PLIK" i naciśnij OK.

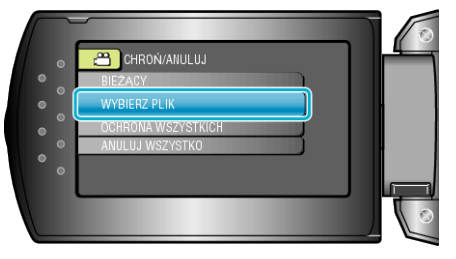

5 Wybierz odpowiedni plik i naciśnij OK.

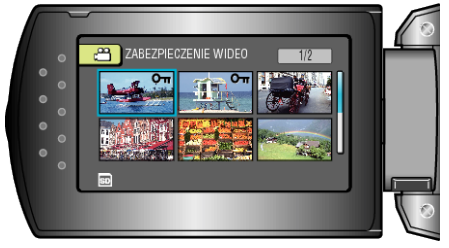

- Na wybranym pliku pojawi się znak ochrony. Aby usunąć znak ochrony, ponownie naciśnij OK.
- Po wybraniu wszystkich plików, dla których ma być włączona lub wyłączona ochrona, naciśnij MENU.
- 6 Wybierz "TAK" i naciśnij OK.

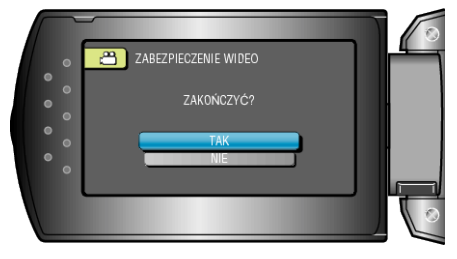